附件 5

## 2019 年年会线上注册报名与缴费指南

本系统适用于所有参会人士进行报名缴费及住宿预订。

一、线上登录与注册

1、登录网址: <u>http://shxh.medmeeting.org</u>,点击"个人代表注册";如代表团队进行 注册,请点击"团队代表注册"。

| 距离会议开幕还有   |            |               |               |  |  |  |  |  |
|------------|------------|---------------|---------------|--|--|--|--|--|
| 75<br>DAYS | 1<br>HOURS | 35<br>MINUTES | 30<br>SECONDS |  |  |  |  |  |
| 天          | 时          | 分             | 秒             |  |  |  |  |  |
| 个人代表注册     |            |               |               |  |  |  |  |  |
|            | 团队代表注册     |               |               |  |  |  |  |  |
|            | 酒店房        | 间预订           |               |  |  |  |  |  |

2、注册账号:请点击新用户注册,按要求完成注册信息,提交完成注册。如您已经注册过账号,请用原账号和密码直接登录,不要重复注册账号。

| 会务通平台     | 个人用户登录  |
|-----------|---------|
| 会务通通行证(电子 | 子邮箱/手机) |
| 密码        |         |
| 登         | 录       |
| 新用户注册     | 忘记密码?   |

二、会议注册、会务费缴纳与发票领取

1、在个人中心中选择注册类型(或者个人注册时已经选定的),系统将自动确定缴费额(图例以全日制在校学生为例):

|   | = 中國社会学会7019年学术中省 |         | 全日制在校学生                 |
|---|-------------------|---------|-------------------------|
|   | ▲ 个人中心 × 使自注册     |         | CNY300                  |
|   | AND NOT           | 2011176 |                         |
|   |                   |         | 公司会会                    |
| 1 | 网络海王财务用神型         |         | CNY600                  |
|   | 全日制在校学生           |         |                         |
|   | CNY306            |         |                         |
|   | 会员学会              |         | 请您提供                    |
|   | CNYODE            |         | 学校证明 动摇文件               |
|   |                   |         | Contraction to the Ward |

- **学会理事**注册后无需审核,可直接缴费、预订房间。会务费为 600 元/人。
- 论文作者参会需要上传论文接收证明后,经审核系统将以邮件的形式发送审核通知,只有通过审核后方可进行缴费注册,会务费为 600 元/人。
- 全日制在校学生参会需要上传在读证明后,经审核系统以邮件形式发送审核通知。
   只有通过审核后方可进行缴费注册,会务费为 300 元/人。
- 分论坛负责人(非学会理事)和工作人员参会经审核系统将以邮件的形式发送审 核通知,只有通过审核后方可进行缴费注册,会务费为 600 元/人。
- 出版社、媒体参会经审核系统将以邮件的形式发送审核通知,只有通过审核后方可
   进行缴费注册,会务费为 600 元/人。
- 志愿者需要经审核后完成注册,不需要缴纳注册费、不可以定房。

2、开始缴费:填写好开票信息后,选择支付方式进行支付。

目前,系统支持选择"首信易支付"在线缴费或银行汇款。

首信易支付支持公务卡、银行卡、支付宝和微信的在线支付;

银行汇款必须公对公汇款,禁止使用个人账户对公汇款,必须备注参会人员名单,银行 汇款应上传"汇款凭证"图片。

请务必正确填写发票抬头及纳税人识别号,以免开错发票。

| LER.                                                                    |                                                                         |                                                                   |                                                                  |
|-------------------------------------------------------------------------|-------------------------------------------------------------------------|-------------------------------------------------------------------|------------------------------------------------------------------|
| 2m2                                                                     | 1280                                                                    | BRB                                                               | 欠徵                                                               |
| 5P+                                                                     | OWANE                                                                   | C/n #ID                                                           | Gmit                                                             |
|                                                                         |                                                                         |                                                                   | 息计: CNY 600                                                      |
| aakstaa                                                                 |                                                                         |                                                                   |                                                                  |
| Ashart MitCar                                                           |                                                                         |                                                                   |                                                                  |
| 年2月9日開幕2月25月上回点,不被使用A<br>目前支付手N,目前已经开始注册的支付计<br>目前4月8日(1月9日的行车直接开通风上的公司 | 16日、元四月本行力式、行山中地、副地市大<br>在民文行功法、市田辺市江利上日メマバカ大き<br>地、日文行会学部体育単位江戸保育会員、文行 | 1(12)時一台街市、銀行市、東北市会。<br>1941日開閉,線在同上中市主席地站当<br>17月12日平地市),展開時台湾市会 | 和现在行),大中部占有物能在行来行力<br>用户型机,因为"在研究行"力式,用在所可<br>行行动物的利止力,作为4回,中和8回 |
| (D) (B) and (a)                                                         |                                                                         |                                                                   | Gas OAR                                                          |

| 订单位度                                                            |                  |        |                                                                                                    | and in the local diversion of the local diversion of the local diver |
|-----------------------------------------------------------------|------------------|--------|----------------------------------------------------------------------------------------------------|----------------------------------------------------------------------------------------------------|
| 1 戸: 中国社会学会2019年学术:<br>第戸订算号: 20190421-62690388-<br>注意: 2600.00 | 年会<br>u5859-m36- | ti7v5c | kxr04                                                                                                    | arany ( corp.)                                                                                                    |
| <b>请选择支付方式</b> * 供行于:                                           | きは ジョルモネ         | 付      |                                                                                                    |                                                                                                    |
| ② 微信扫码支付                                                        | 22.80            | 1.0    | 支付案打码支付                                                                                                    | 2020                                                                                                    |
| <ul> <li>中国銀行</li> </ul>                                        | 開催を行             | 0      | 中国工商银行                                                                                                    | Nest                                                                                                    |
| ⊖ 編英級行                                                          | 凝動               | 0      | 中国农业银行                                                                                                    | 新政                                                                                                    |
| <ul> <li>中国建设银行</li> </ul>                                      | ## Bb)           | 0      | 交通银行                                                                                                    | 柳山北                                                                                                    |
| 光大銀行                                                            | AU 10)           |        | 民生银行                                                                                                    | AV 20                                                                                                    |
| 少夏協行                                                            | 12.62            |        | 中国由助林警保行                                                                                                    | AV Sh                                                                                                    |
| O HUNG                                                          | 梨助               | 0      | 中信银行                                                                                                    | 和助                                                                                                    |
| <ul> <li>通发期行</li> </ul>                                        | 要認知力             | - 0    | 广发银行                                                                                                    | 70.85                                                                                                    |
| ○ 平安県行                                                          | 制助               |        | 北京銀行                                                                                                    | Wat                                                                                                    |
| 上海線行                                                            | 网络加加             | 0      | 北京本開銀行                                                                                                    | AV 25                                                                                                    |
| ◎ 数相歸行                                                          | 細数               |        | 中国农业银行信用于                                                                                                    | 無助                                                                                                    |
|                                                                 | mand.            |        | and the second second second second second second second second second second second second second second second |                                                                                                    |

3、完成缴费:缴费成功后,可以打印出注册表或获取电子票。

| 2景会务通行<br>1学术年会。  | 4.本会议服务平台署                                                                                                    | ·理系统,参)       | 0期9時于2019年6          | 27月12日-07月14       | 日在云南大学东陆校区 | (地址: 昆明市五华民寨湖北路2号) 体内的中国社会 |
|-------------------|----------------------------------------------------------------------------------------------------|---------------|----------------------|--------------------|------------|----------------------------|
| 212.00            |                                                                                                    |               |                      |                    |            |                            |
| 勝号                | 注册规划                                                                                                    | 1             | 細胞                   | 已收曲                | 欠政         | 福作                         |
| 1                 | 会员参告                                                                                                    | 3             | 100 元                | 100 元              | 0.95       | Indetter URANT             |
| Lon-out the       |                                                                                                    | 80774.<br>480 |                      | **                 | Hell       | × =50.00000000000000 - 070 |
| 1                 |                                                                                                    | 480           | PROJECTION PROPERTY. |                    |            | 001070201987483            |
| 244               | 100                                                                                                    |               |                      |                    | l'         | <b>•</b> ***               |
| 84                | 104                                                                                                    |               | 10                   |                    |            | 100.46                     |
| 2181              | 10010-00101-01-1                                                                                                |               | 188.001              | 100                |            | Page Sec.                  |
| 4011              |                                                                                                    |               | 41.01                | (400.00.0          |            | satesan Erzy               |
| 9/14              | and a state of the second second second second second second second second second second second second second s |               |                      |                    |            | 新時有限以何                     |
| 2785              |                                                                                                    |               |                      |                    |            | 2016/04/26                 |
| upor .            |                                                                                                    | 104           | 200                  | 38                 | INT2       |                            |
| 6786              |                                                                                                    | 10.00         | 10.00                | (0)- (             |            | 2010/07/12 - 2010/07/14    |
| seet.<br>Attended | uliar tattas, American<br>Mila Patris, American                                                                 | *LD-10-000294 | *****                | , electricity area |            | TRAFTINGE ONL BHA          |

**4**、发票领取:会务发票开具后,以注册手机短信和邮件的形式发送到您的注册手机和 邮箱中,自行打印就可。

## 三、住宿预定

1、完成会议注册后,方可进行酒店预定,点击酒店预定按钮,进入选择酒店,选定酒店、入住日期、离店日期,提交住宿信息。

| Rob 118 2013-07-14 | H Sanit 1 ·       |                               |                                    |
|--------------------|-------------------|-------------------------------|------------------------------------|
|                    | ANDER: 2019-07-14 | RANER: 2015-07-14 📕 Ranki 1 • | Rahilin: 2015-07-34 🗰 Mandali: 1 * |

## 2、选择微信支付或支付宝(不支持银行卡),付费成功后,完成预定。

| Cast and the   | and the second second se |               |     |           |                                                                                                    |
|----------------|----------------------------------------------------------------------------------------------------|---------------|-----|-----------|----------------------------------------------------------------------------------------------------|
| Contraction of | energenere.                                                                                                    |               |     |           |                                                                                                    |
|                |                                                                                                    |               | -   |           |                                                                                                    |
| 240            | Supplication of the second                                                                                                    |               | 10W | 788       |                                                                                                    |
| 768            |                                                                                                    |               | 100 | 10.04     |                                                                                                    |
| 1/4            | arceine.                                                                                                    |               |     |           | 47-42月間(北)                                                                                                    |
| and the        |                                                                                                    |               |     |           | 500.00                                                                                                    |
| 100            | 2048.1                                                                                                    | 1000 (45)     |     | 19244     | -68                                                                                                    |
| 101            | 00014                                                                                                    | 8711          |     | 2271      |                                                                                                    |
| 105            |                                                                                                    | testa.        |     | Rente     |                                                                                                    |
| ##1            | 100                                                                                                    |               |     |           | the state of the second second s |
|                |                                                                                                    |               |     |           | 6.54                                                                                                    |
| 1.000          |                                                                                                    |               |     |           | P. P. P. L. L. L. L. L. L. L. L. L. L. L. L. L.                                                                                                    |
|                |                                                                                                    |               |     |           |                                                                                                    |
| 12.111         |                                                                                                    |               |     |           |                                                                                                    |
| 1991           |                                                                                                    |               |     |           | 1 有不多相当时需                                                                                                    |
| ADVISIV BURN   | ALL PL PLOT                                                                                                    |               |     |           | 41-(34)(4)(4)                                                                                                    |
|                |                                                                                                    |               |     |           | an and a restriction of a                                                                                                    |
|                |                                                                                                    | 11 months and |     | with size |                                                                                                    |

3、完成预定后,可以在个人信息中打印酒店预定单。

在酒店入住后,10个工作日内会把酒店预付款原路返还原微信或支付宝账号。酒店发 票的开具由参会代表自行在酒店前台开具。

| COMB & H BY P                | SCHARTS!    | TRAN. AUDIO   | Fain#MAI2EmRixE&                                                                                               | ERCANDER (N              | 12: ANI-15 | NCC WINCLES | ¥) miteto≓ikit i | ******                                                                                                    | P.                 |                      |
|------------------------------|-------------|---------------|----------------------------------------------------------------------------------------------------|--------------------------|------------|-------------|------------------|----------------------------------------------------------------------------------------------------|--------------------|----------------------|
| ( Pegg                       |             |               |                                                                                                    |                          |            |             |                  |                                                                                                    |                    |                      |
| 注影可                          |             | 1642          | 12.0540                                                                                                    | 288                      |            | setar       |                  |                                                                                                    | 212                |                      |
|                              |             | 9189          | 前先                                                                                                    | 10.00                    |            | 6页.         |                  | Contra Contra Co | Letons and         | 77                   |
|                              |             |               |                                                                                                    |                          |            |             |                  | -                                                                                                    | Concerned Destance |                      |
| IAARD                        |             |               |                                                                                                    |                          |            |             |                  |                                                                                                    |                    |                      |
| RUK.                         | 356         | 金额天           | मांच्य                                                                                                    |                          | 20.00      | 調用在台        |                  | 6345.00                                                                                                    | 50E                | REVE:                |
| SIRE                         | . 198       | 24/R          | 人住村(同)-1<br>第13月17日。1                                                                                          | 0109-07-02<br>2009-07-94 | 3).        | 95          | 2.019.161        | 900 R.                                                                                                    | 51                 | EMB:<br>Traislington |
| and a minima of              | 189. RBS    |               |                                                                                                    |                          |            |             |                  |                                                                                                    |                    |                      |
| 1939) (14<br>5 16: 100110010 | ç.          |               |                                                                                                    |                          |            |             |                  |                                                                                                    |                    |                      |
| 17.050° 700                  |             |               | and and a second second second second second second second second second second second second second second se | 44885                    | \$76205F   | ********    |                  |                                                                                                    |                    |                      |
| TUNYARIA                     | stal 1 celo | COLUMN STATES | TARK!                                                                                                    |                          | NOR and    |             |                  |                                                                                                    |                    |                      |
| 14.4                         |             | 1             |                                                                                                    |                          | 223        | E.7049      |                  |                                                                                                    |                    |                      |
| (注意)入注意                      |             |               |                                                                                                    |                          |            |             |                  |                                                                                                    |                    |                      |
| 181                          |             | 12.6          |                                                                                                    |                          |            |             | 1150-            |                                                                                                    |                    |                      |
| 1540(1)                      |             | SHADS         | 全國國政制度公司                                                                                                    |                          |            |             | 18(81)           |                                                                                                    | 25                 | 181                  |
| 092                          |             |               |                                                                                                    |                          |            |             | (1)月前:           |                                                                                                    | 100                | 17138133             |
| 5764B)                       |             | 1999712912    | agott-carr                                                                                                    |                          |            |             |                  |                                                                                                    |                    |                      |
| EGRIST .                     |             |               |                                                                                                    |                          |            |             |                  |                                                                                                    |                    |                      |
| \$25th                       |             | . 167         | CHUNE :                                                                                                    | 8455                     | (83)       |             |                  |                                                                                                    | (1000)(nies))      |                      |
| uprill .                     |             | 2014-07-03    |                                                                                                    | 编行时时                     | 编开时间       |             |                  |                                                                                                    | 2009-07-04         |                      |
| and a second                 |             | 1             |                                                                                                    | 0.953                    | 6 ( )      |             |                  |                                                                                                    | 朝江金知识元             |                      |
| ana.                         |             | Evia          | W                                                                                                    |                          |            |             |                  |                                                                                                    |                    |                      |
| Linkan                       |             |               |                                                                                                    |                          |            |             |                  |                                                                                                    |                    |                      |
| alawit etc. rain             | . ANUMA     | es.           |                                                                                                    |                          |            |             |                  |                                                                                                    |                    |                      |
|                              |             |               |                                                                                                    |                          |            |             |                  |                                                                                                    |                    |                      |

四、团队代表注册,请按照网站指定的路径完成。